# **Zoiper Softphone Configuration**

### Prerequisites

- Download Zoiper Lite (Free) or Zoiper (Paid). The free version is excellent for most users.
- Understand that you have less than 10 minutes to scan the QR code from your ring-u portal from the time it is generated.
- Adjustments in Port Forwarding / External Remote Phones will have to be completed before this extension will work.

Also worth mentioning before you begin: Zoiper is easier on your phone's battery than Grandstream Wave, but offers you service buy-ups frequently upon startup.

### Caveats

- Softphones are subject to your data connection (WiFi or cellular), and will never be as reliable as a desk phone.
- If using a WiFi network outside of your business or a cellular data connection, you may encounter network settings hostile to VOIP traffic (SIP ALG, DDOS, Carrier Grade NAT) that prevent your softphone extension from working effectively. *This is outside of our control.*
- Your softphone app should be restarted periodically to keep the app in good working order.
- Your smartphone should be power cycled periodically to keep any softphone functioning correctly.
- Mission-critical traffic should always be directed to desk phones inside of your network.

# Step 1 - Add an Extension in the Portal

Go to: Configuration > Extensions and **Add an Extension**. Select "Zoiper."

Zoiper QR Code Generated

# Step 2 - Open Your Zoiper App

There are usually 7 prompts involved in this process. If you answer incorrectly, you are generally best to delete the app, download again, and start this process over.

×

×

1. Network Permission - Answer "OK"

|                                   | × |
|-----------------------------------|---|
| 2. Notifications - Answer "Allow" |   |
|                                   | × |

| Last update: 2022/08/25 14:57                                     | zoiper                 | http://wiki2022.ring-u.com/wiki/doku.php?id=  | zoiper= |
|-------------------------------------------------------------------|------------------------|-----------------------------------------------|---------|
| 3. Microphone Permission - <b>Answe</b>                           | r "OK"                 | ×                                             |         |
| 4. Camera Permission - Answer "                                   | OK"                    | ×                                             |         |
| 5. Contacts Permission - This one your personal (non ring-u) cont | is up to you,<br>acts. | but is not required unless you want access to |         |
| 6. Scan QR Code (no screen shot)                                  | )                      |                                               |         |
| 7. Configuration - Extension will t<br>"Ready" when complete      | ake a few mi           | nutes to Configure, but will display a green  |         |
| Ready Mich completel                                              |                        | ×                                             |         |
| 8. Example of the buy-up messages                                 | 5.**                   | ×                                             |         |
| From:<br>http://wiki2022.ring-u.com/wiki/ -                       | support wiki           |                                               |         |
| Permanent link:<br>http://wiki2022.ring-u.com/wi                  | ki/doku.php?           | id=zoiper                                     | ×       |

Last update: 2022/08/25 14:57